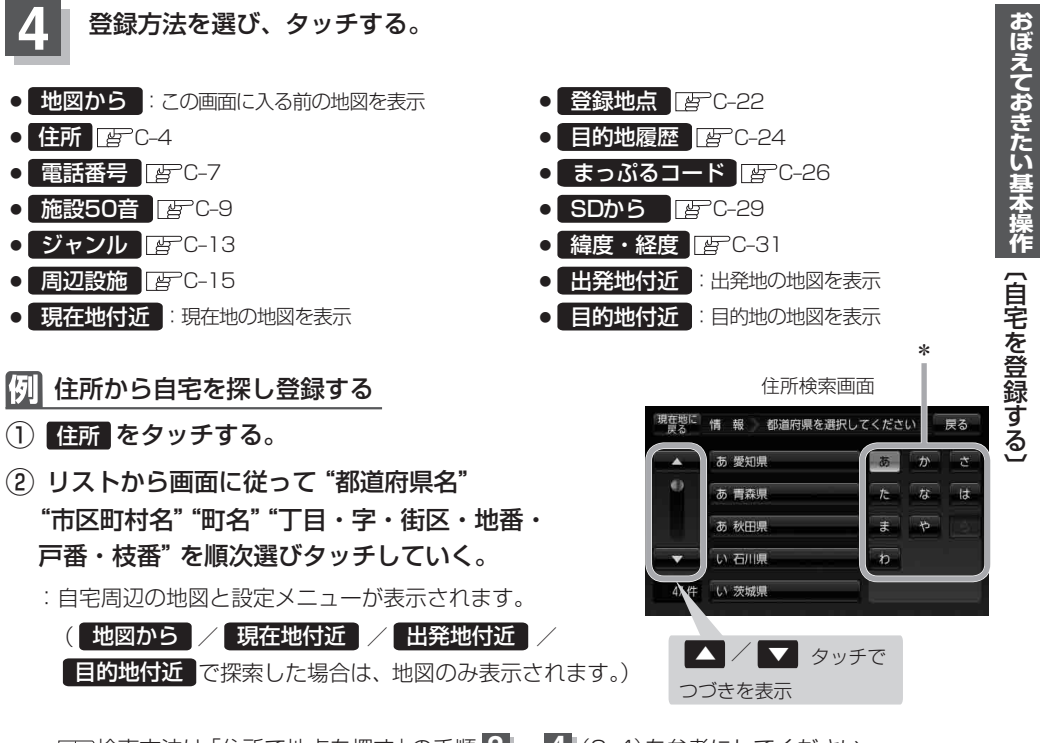

[音]検索方法は「住所で地点を探す」の手順 3 、4 (C-4)を参考にしてください。

- ・リスト画面右のひらがなは地名の頭文字です。頭文字をタッチすると、該当する地名が表示され、 効率よく地域を絞り込むことができます。(入力できない文字は暗くなります。)
  \*印…頭文字を連続でタッチすると選択している行のリストがくり返し表示されます。
  - ●リスト画面右の数字をタッチすると、該当する住所が表示され、効率よく場所を絞り込むことができます。
  - 選択したい番地が収録されていない場合は、その番地に近い番地を選択すると、その付近の地図 が表示されます。
  - ●入力した住所を訂正したい場合は、 戻るをタッチして、訂正したいリストまで戻してください。